## Så loggar du in med Mobilt BankID

Klicka på knappen Logga in längst upp till höger. Klicka Mobilt BankID i dialogrutan där man väljer SITHS-kort eller Mobilt BankID. Ange ditt personnummer. Starta appen för Mobilt BankID i din mobiltelefon eller surfplatta. Legitimera dig med din säkerhetskod. Kontrollera i dialogrutan uppe till höger att du är inloggad i rätt roll och för rätt enhet. Klicka sedan Acceptera.

## Logga ut

När du är klar med arbetet ska du logga ut. Klicka på ditt namn längst upp till höger. Klicka Logga ut längst ner i dialogrutan.